# SP02141.01

## Sechsstellige DCF Uhr

## mit 6x56mm roten 7 Segment LED Anzeigen und Temperaturanzeige

## Datenblatt

Version: Firmware 1.82-148

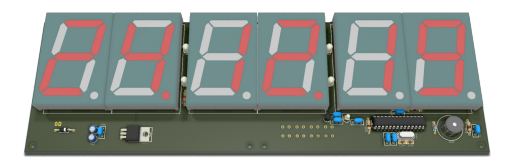

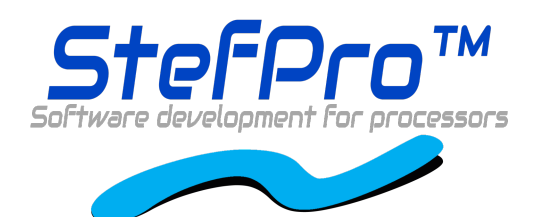

**StefPro UG (haftungsbeschränkt) & Co. KG** Theilenmoorstr. 11 26345 Bockhorn, Germany

Phone: +49-4452-709175 Web: https://www.stefpro.biz/ E-mail: info@stefpro.biz

Datenblattversion 2.0.1 - Gültig ab dem 22.03.2021.

## **Table of Contents**

| Table of Contents                                                                                    | 2            |
|----------------------------------------------------------------------------------------------------|--------------|
| Sicherheit                                                                                           | 4            |
| Anwendung und Funktionsbeschreibung                                                                  | 5            |
| Funktionsbeschreibung                                                                                | 5            |
| Technische Daten                                                                                     | 6            |
| Aufbau Beschreibung                                                                                  | 6            |
| Einbau des Modules (Abmessungen)                                                                     | 6            |
| Stecker                                                                                              | 6            |
| X-DC : DC Versorgungseingang : Printstecker 2 Polig                                                  | 6            |
| X-DCF : DCF Einang, DCF PowerSave Ausgang : Printstecker 5 Polig                                     | 7            |
| Signal Beschreibung                                                                                  | 8            |
| V+<br>VCC                                                                                            | 8            |
| GND                                                                                                  | <u> </u>     |
| DCF ps                                                                                               | 8            |
| DCF in                                                                                               | 8            |
| Eigenschaften der Bauteile                                                                           | 9            |
| DCF-Modul Eigenschaften                                                                              | 9            |
| Geteste Module                                                                                       | 9            |
| Unsere Standard Farbbelegungen für DCF Signale<br>Anschlung des DCE Medule anhand eines Fake Medules | 9            |
| Ohne Power On / Off bzw. Power Save Eingang                                                          | 9            |
| Mit Power On / Off bzw. Power Save Eingang                                                           | 10           |
|                                                                                                    | 11           |
| Temperatursensor<br>Verfahren der Kalibrierung mit einem Temperaturwert                              | 11           |
| Verfahren der Kalibrierung mit einem Offset Wert                                                     | 12           |
| Aufstellen der DCF Uhr                                                                               | 13           |
| Synchronisieren mit aktivem Display                                                                  | 13           |
| Synchronisieren mit deaktiviertem Display                                                            | 13           |
| Tastenbeschreibung                                                                                   | 15           |
| Übersicht der Tasten                                                                                 | 15           |
| Tasten Funktionen                                                                                    | 15           |
| Allgemeine Tastenfunktionen                                                                          | 15           |
| Menü                                                                                                 | 15           |
| Normal                                                                                               | 16           |
| Anzeigemodus der Uhr                                                                                 | 16           |
| Temperatur anzeigen                                                                                  | 17           |
| Wecker                                                                                               | 17           |
| Wecker aktiveren<br>Wecker Ubrzeit Stunde                                                            | 1/           |
| Wecker Unizer, Stande                                                                                | 17           |
| Wecker Snooze Zeit                                                                                   | 18           |
| Wartezeit für Summer/Ton                                                                             | 18           |
| Maximale Weckzeit                                                                                    | 18           |
| Helligkeit                                                                                           | 18           |
| Helligkeit Menü                                                                                      | 18           |
| Helligkeit maximal                                                                                   | 18           |
| Helligkeit minimal                                                                                   | 19           |
| Automatische Heiligkeit<br>Geschwindigkeit für die automatische Heiligkeitsannassung                 | 19           |
| Faktor für die automatische Helligkeitsanpassung                                                     | 19           |
| Offset für die automatische Helligkeitsanpassung                                                     | 19           |
| Standby aktivieren                                                                                   | 20           |
| StandBy Startstunde<br>StandBy Endstunde                                                             | 20           |
| StandBy Helligkeit                                                                                   | 20           |
| Helligkeitsmenü verlassen                                                                            | 20           |
| DCF                                                                                                  | 20           |
| DCF Aktiv                                                                                            | 21           |
| Empfangshelligkeit                                                                                   | 21           |
| Empfangsstatusanzeige                                                                                | 21           |
| Table of Contents -                                                                                  | Page 2 of 31 |
|                                                                                                    |              |

| DCF Eingangs-PullUp                                    | 22       |
|--------------------------------------------------------|----------|
| DCF Eingang invertieren                                | 22       |
| Powersave Pin invertieren                              | 22       |
| DCF Empfindlichkeit                                    | 22       |
| DCF verlassen                                          | 23       |
| Uhr Einstellungen                                      | 23       |
| Stunde einstellen                                      | 23       |
| Minute einstellen                                      | 23       |
| Janr einstellen                                        | 23       |
| Tag einstellen                                         | 23<br>23 |
| Wochentan                                              | 23       |
| Zeit setzen                                            | 24       |
| Quarz kalibrieren                                      | 24       |
| Exit Uhr Menü                                          | 25       |
| Informationsbereich                                    | 25       |
| IC Nummer                                              | 25       |
| Firmware Version                                       | 25       |
| Menüende                                               | 25       |
| Anhang                                                 | 26       |
| Bootloader-Handhabung                                  | 26       |
| IC/Modul/Gerät in den Bootloader Modus starten         | 26       |
| Mit dem Firmware Upload Tool ein Update einspielen     | 26       |
| 7 Segment Zeichen                                      | 27       |
| Change log                                             | 27       |
| Sicherheit                                             | 27       |
| DCF-Modul Eigenschaften                                | 27       |
| Netzteil Eigenschaften                                 | 28       |
| Temperatursensor                                       | 28       |
| Tag einstellen                                         | 28       |
| Haftung. Urheberrechtlicher Hinweis und Gewährleistung | 29       |
| Definitionen                                           | 29       |
| Haffung                                                | 20       |
| Sichorhoithinwaisa                                     | 20       |
| Distingungegemößer Potrich                             | 20       |
|                                                        | 29       |
|                                                        | 30       |
|                                                        | 30       |
| Entsorgungshinweise                                    | 31       |
| Impressum                                              | 31       |

## Sicherheit

#### Anleitung beachten!

😢 Dieses Modul ist nur sicher in betrieb zu nehmen, wenn alle Hinweise in diesem Datenblatt gelesen werden.

#### Allgemeines Sicherheitsverständnis

Von dem Modul geht bei bestimmungsgemäßer Benutzung keine Gefährdung aus.

#### Bestimmungsgemäßer Gebrauch

Das Modul ist zum Treiben großer Anzeigen gedacht. Die Spannungsversorgung sollte aus einem Sicherheitstransformator (auch Schutztransformator) oder einem entsprechenden Kleinspannungsschaltnetzteil für die Schaltung entnommen werden. Verwenden Sie niemals eine höhere Spannung oder direkte Netzspannung!

#### Verborgene Gefahren

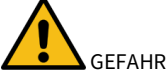

Folgende Gefahren können bei falschem Anschluss und Handhabung des Modul auftreten:

- A Bei dem Betrieb an Netzspannug liegt eine gefährliche Spannung an dem Modul und anderen Bauteilen, benutzen Sie ein Sicherheitstransformator!
- A Bei Verpolung oder Überlastung des Moduls kann es zu einer Rauchentwicklung kommen. Dieser enthält ggf. giftige Stoffe, welche nicht eingeatmet werden darf! Lüften Sie den Raum.
- A Bei Verpolung oder Überlastung des Moduls kann es zu einer heißen Oberfläche auf dem Moduls oder anderem Bauteil in der Schaltung kommen.
  - Es besteht eine Verbrennungsgefahr beim berühren.
  - Und leicht entflammbare Materialen z.B. Papier können in Brand kommen.
  - Abplatzen von Teilen durch Verpolung oder Überlastung des Modul.

Tragen Sie bei der ersten Inbetriebnahme eine Schutzbrille

- Die Pins vom Bauteilen können auch nach dem Einbau spitz und scharf sein! Daher können diese bei falscher Handhabung Wunden verursachen.
- A Wenn der Summer über 90 DB abgibt, kann dies über einem längeren Zeitraum zu Hörschäden führen. Die Leiterplatte ist für den Einbau in einem Gehäuse gedacht ist, dadurch wird der Pegel vom verwendeten Summer gesenkt.
- Leiten Sie immer durch ein Erdungsband/ESD Armband elektrische Landungen ab! Bei Handling ohne ESD Armband und Gehäuse kann das Modul beschädigt werden!

#### **Technischen Zustand kontrollieren**

Das erfolgreich aufgebaute Gerät kann beschädigt werden. Kontrollieren Sie daher bei Bedarf alle Gehäuseteil und Leitungen auf Beschädigungen. Dies gilt ins besondere für Teile die direkt (z.B. Netzzuleitung, Netzteil) oder indirekt mit Netzspannung in Berührung kommen.

## Anwendung und Funktionsbeschreibung

### Funktionsbeschreibung

Mit diesem IC kann das DCF77-Signal, was von einem Empfänger empfangen und demoduliertwird, ausgewertet. Die empfange Zeit und das Datum können direkt auf 7 Segment Anzeigenausgegeben werden. Die Uhr Synchronisiert sich automatisch einmal am Tag. Die Stunde der Synchronisirung kann im Menü eingestellt werden.

Die Uhrzeit wird nach DIN 5008 angezeigt, das bedeutet eine führende 0 bei der Stunde. 8 Uhr morgens sieht demnach 08:00:00 aus und 8 Uhr Abends 20:00:00.

Das Datum wird auf Grund des 6 stelligen Displays nicht nach DIN 5008 dargestellt. Der 24 Dezember 2020 sieht auf dem Display wie folgt aus: 24.12.20.

Das DCF77-Signal ist ein niederfrequentes Funksignal womit die Uhrzeit und das Datumübertragen wird. Es wird in Frankfurt am Main, von der dortigen Atomuhr abgeleitet und mit derTrägerfrequenz von 77,5 kHz gesendet. Daher werden diese Uhren auch häufig Funkuhr genannt.

Der Eingang für die DCF77-Antenne kann nun automatisch ermitteln ob ein PullUP Widerstanderforderlich ist und ob der Eingang invertiert werden muss.

Auch eine einfache Alarmfunktion ist implementiert.

Dieses IC ist für große Anzeigen geeignet und hat eine SPI Schnittstelle für Shiftregister oder LED Treiber.

Ebenfalls hat dieses IC eine einstellbare Helligkeitsregelung für das Display, dadurch ist das Display am Tage gut lesbar ist und in der Nacht leuchtet es nicht den kompletten Raum aus.

Bei diesem IC kann im Wechsel mit der Uhrzeit und oder dem Datum zusätzlich die **Temperatur** angezeigt werden.

Dieses IC verfügt über ein Bootloader, dieses ermöglicht Ihnen ein Firmware Update.Damit bleiben Sie, ohne weitere Kosten, immer auf dem aktuellen Stand der Firmware für das IC.

## **Technische Daten**

- Betriebsspannung: 12 Volt DC
- Strom: 1A
- Leistung: ca. 12 W
- Lautstärkepegel des Summers: ca. 85 bis 90 DB
- Genauigkeit des Zeitgebers: unkalibriert besser 99,999,9 %; kalibriert besser 99,99999.999 %
- Temperaturgenauigkeit:
  - Schlechteste Ungenauigkeit: ±2.5°C
  - Typisch: ±1 °C
  - Kalibriert: <±1 °C

Die Werte gelten bei der Verwendung vom LM35, Kalibriert ist der Wert auch für andere Sensoren erreichbar.

## Aufbau Beschreibung

## Einbau des Modules (Abmessungen)

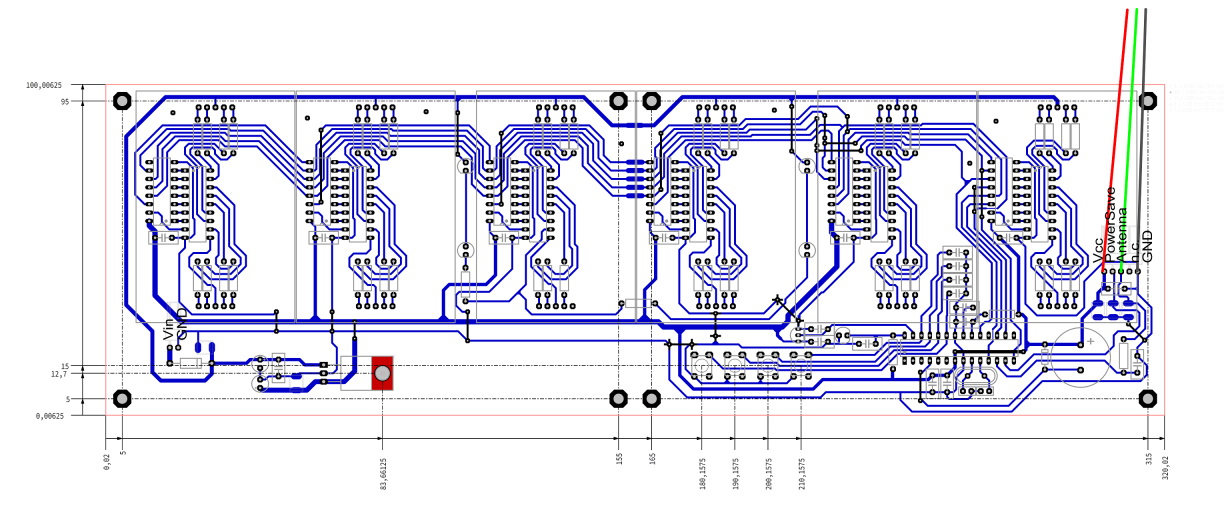

Abbildung 2:Beschreibung zum Einbau (Abmessungen) des Moduls SPP2400.1

Befestigen Sie das Modul mit einer M3 Schraube sicher in einem Gehäuse.

## Stecker

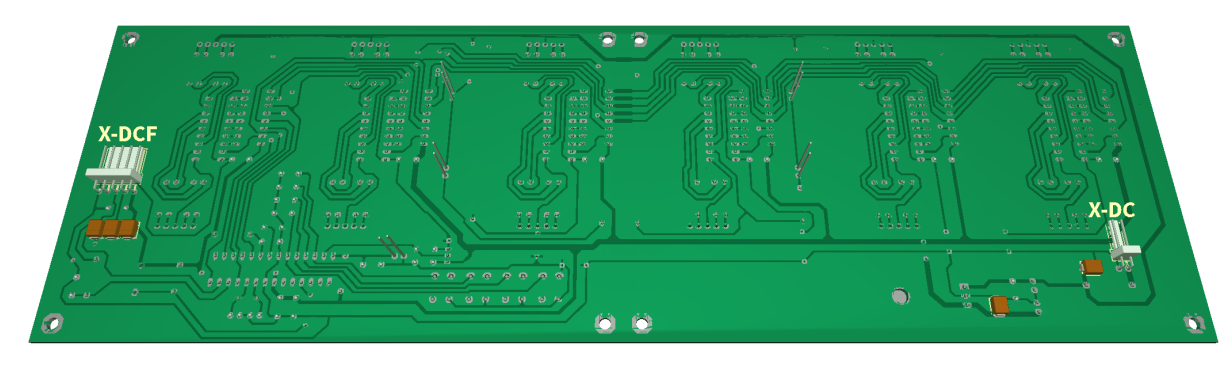

#### Abbildung 1:Stecker Beschreibung zum Modul SPP2400.1

| Stecken Sie die jeweils passenden Stecker, unter wenig Kraftaufwand, auf.                                              |  |  |
|----------------------------------------------------------------------------------------------------|--|--|
| <b>A</b> gefahr                                                                                                    |  |  |
| Vergewissern Sie sich, das Sie alle Signale richtig angeschlossen haben. Es gibt keinen Überlast und Verpolungsschutz! |  |  |

### X-DC : <u>DC</u> Versorgungseingang : Printstecker 2 Polig

|   | Pin | Name | Richtung | Funktion                                              | Maximum |
|---|-----|------|----------|-------------------------------------------------------|---------|
| 1 |     | GND  | Power    |                                                       |         |
| 2 |     | V+   | Power    | Spannungsversorgungseingang 12 Volt DC, 1A des Moduls |         |

## Aufbau Beschreibung - Technische Daten

#### X-DCF : <u>DCF</u> Einang, DCF PowerSave Ausgang : Printstecker 5 Polig

| Pin | Name   | Richtung       | Funktion                          | Maximum         |
|-----|--------|----------------|-----------------------------------|-----------------|
| 1   | GND    | Power          |                                   |                 |
| 2   | N.C.   |                | Do not connect                    | VCC             |
| 3   | DCF in | Digital input  | <u>DCF</u> Signale <u>in</u> gang | VCC             |
| 4   | DCF ps | Digital Output | DCF PowerSave Ausgang             | VCC             |
| 5   | VCC    | Power          |                                   | 5 Volt DC, 30mA |

Löten Sie das DCF Modul niemals direkt auf die Leiterplatte, auch wenn das ELV Modul dies suggeriert. Verbinden Sie dies bitte mit etwas Litze, um ein gewissen Abstand zum Display zu ermöglichen.

Beachten Sie bitte auch die Hinweise unter dem Kapitel "Eigenschaften der Bauteile - DCF-Modul Eigenschaften".

### **Signal Beschreibung**

#### V+

Betriebsspannung

#### VCC

Betriebsspannung für externe Module

#### GND

Masse

#### DCF ps

DCF Module Enable Pin, dieser Pin aktiviert das DCF Module wenn es benötigt wird. Ob der Pin LOW oder HIGH aktiv ist kann im Menü eingestellt werden.

#### DCF in

Eingang für die DCF77-Antenne. Invertierung kann automatisch oder manuell eingestellt werden. PullUp Widerstand kann im Menü zugeschaltet werden.

## Eigenschaften der Bauteile

#### **DCF-Modul Eigenschaften**

- Das Modul muss mit eine Betriebsspannung von 5,5V arbeiten können (einige Module haben einen Betriebsspannungsbereich von 1,2 bis 15 Volt, diese sind auch verwendbar)
- Der Ausgang muss einen CMOS-Eingang mit 10kO Eingangswiderstand treiben können
- Für DCF Module mit open collector (offener Kollektor) oder open drain Ausgang, wird per default automatisch detektiert ob ein Pull-Up
  - Widerstand erforderlich ist. Im Menü kann ein Pull-Up Widerstand fest zugeschaltet oder weggeschaltet werden.
- Polarität des Ausgangs:
  - Der Ausgang kann nicht invertierend sein, der High \_\_\_\_\_ zustand muss dann für 100ms oder 200ms anliegen.
  - Der Ausgang kann invertierend sein, der Low 🔟 zustand muss dann für 100ms oder 200ms anliegen.
  - Ob der Ausgang nicht invertiert oder invertiert ist, wird per default automatisch detektiert oder kann im Menü eingestellt werden.
  - Die Empfangs LED muss bei gutem Empfangssignal im Sekundentakt f
    ür 100 ms bzw. 200 ms leuchten. Geht die Empfangs LED im Sekundentakt f
    ür 100 ms bzw. 200 ms aus, dann stimmt die Polarit
    ät nicht. Um dies zu korrigieren m
    üssen Sie im Men
    ü die Einstellung f
    ür die DCF Eingangspin Invertierung, invertieren. (Statt on → off bzw. off → on)
- Das DCF Modul kann ein Power On / Off Pin haben. Dann wird das DCF Modul automatisch Ausgeschaltet wenn die DCF Signale vom Mikrocontroller nicht ausgewertet werden. Im Menü kann eingestellt werden ob das DCF Modul mit Low oder High im eingeschaltet ist.

#### **Geteste Module**

| Modul            | GND       | VCC          | DCF<br>Eingang     | PowerSave<br>Ausgang | Kommentar                                                                                |
|------------------|-----------|--------------|--------------------|----------------------|------------------------------------------------------------------------------------------|
| Conrad DCF Modul | 1 (GND)   | 2 (Betriebs) | 3 (DCF Ausgang)    | -                    |                                                                                          |
| ELV DCF Modul    | 3 (Masse) | 1 (+ UB)     | 2 (Signal-Ausgang) | -                    |                                                                                          |
| Pollin DCF Modul | GND       | VCC          | DATA               | PON                  | Achtung es wird bei einer Betriebsspannung größer 3,3V eine<br>Zusatzschaltung benötigt! |

#### Unsere Standard Farbbelegungen für DCF Signale

- GND: schwarz
- VCC: rot
- DCF Eingang: grün
- PowerSave Ausgang: weiß (wird nicht von jedem DCF-Empfangsmodul unterstützt)

Sie können den DCF Empfänger in aller Regel auch über den PowerSave Ausgang versorgen. In diesem Fall muss allerdings darauf geachtet werden, das dieser Ausgang im Menü nicht invertiert ist und der Pin darf dauerhaft nicht mit mehr als 20 mA belastet werden.

Schließen Sie das DCF Modul mit ca. 10 cm Litze, die Farben wählen Sie am besten wie in er oberen Tabelle an, damit dieses in einiger Entfernung zum Display montiert werden kann.

#### WARNUNG

Bitte vertrauen Sie den Belegungen nicht blind! Es liegt nicht in unserer Hand ob die Hersteller der DCF Empfangsmodule die Pin Belegungen zu einem späteren Zeitpunkt ändern.

#### Anschluss des DCF Moduls anhand eines Fake Modules

Hier finden Sie einige Beispiele für die Verdrahtung der DCF Module, wie bereits erwähnt ist eine Verdrahtung über etwas Litze vorgesehen.

Ohne Power On / Off bzw. Power Save Eingang

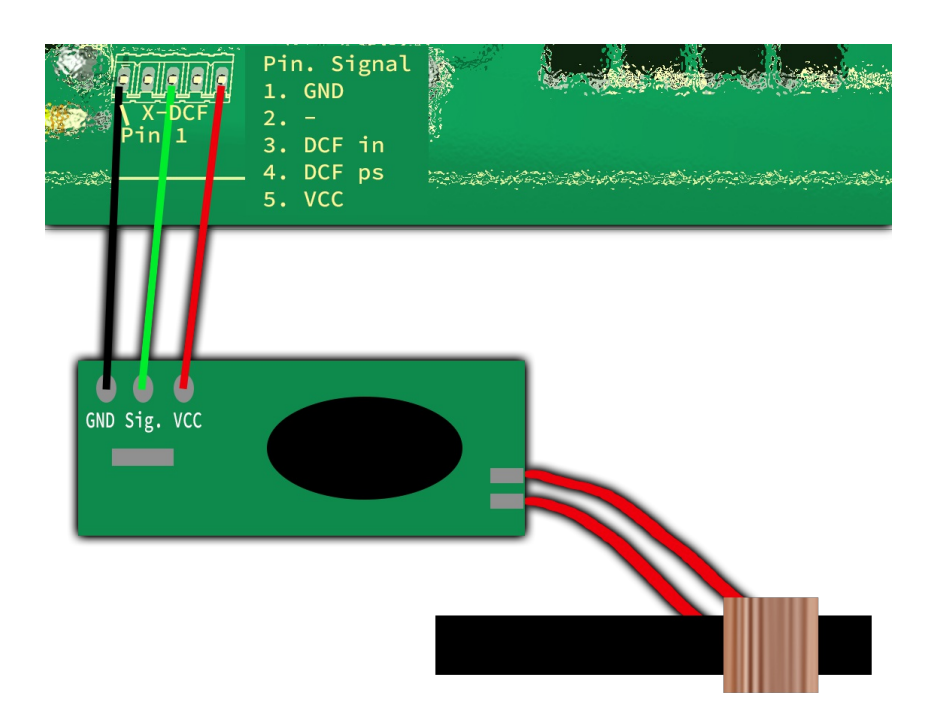

Abbildung 2: DCF Verbindung mit VCC

In der oberen Abbildung sehen Sie die klassische Verdrahtung der 5 poligen Stiftleiste und des DCF Empfangsmodules. Hier wird das Empfangsmodul dauerhaft mit 5 Volt bzw. VCC Versorgt und liefert daher auch dauerhaft ein Signal.

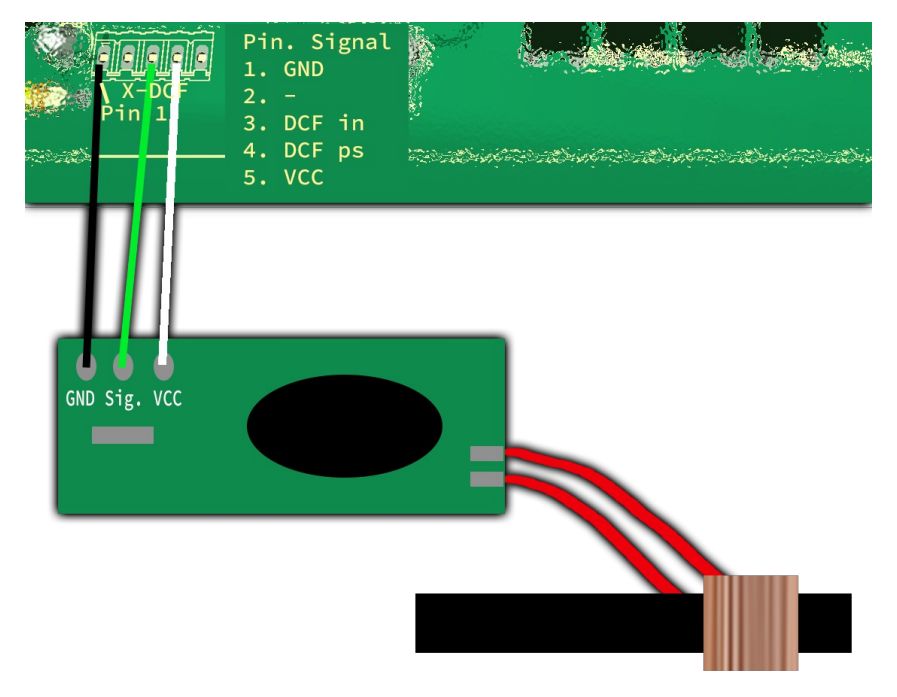

Abbildung 3: DCF Verbindung mit PowerSave

In dieser oberen Abbildung sehen Sie eine Verdrahtung mit dem PowerSave Signal als VCC für das DCF Empfangsmodules. Hier wird das Empfangsmodul nur während auch die Analyse durchgeführt wird mit Spannung versorgt. Achten Sie bei dieser Verwendung darauf, das die Einstellung im DCF Menü den PowerSave Ausgang <u>nicht</u> invertiert (siehe "Powersave Pin invertieren")!

Mit Power On / Off bzw. Power Save Eingang

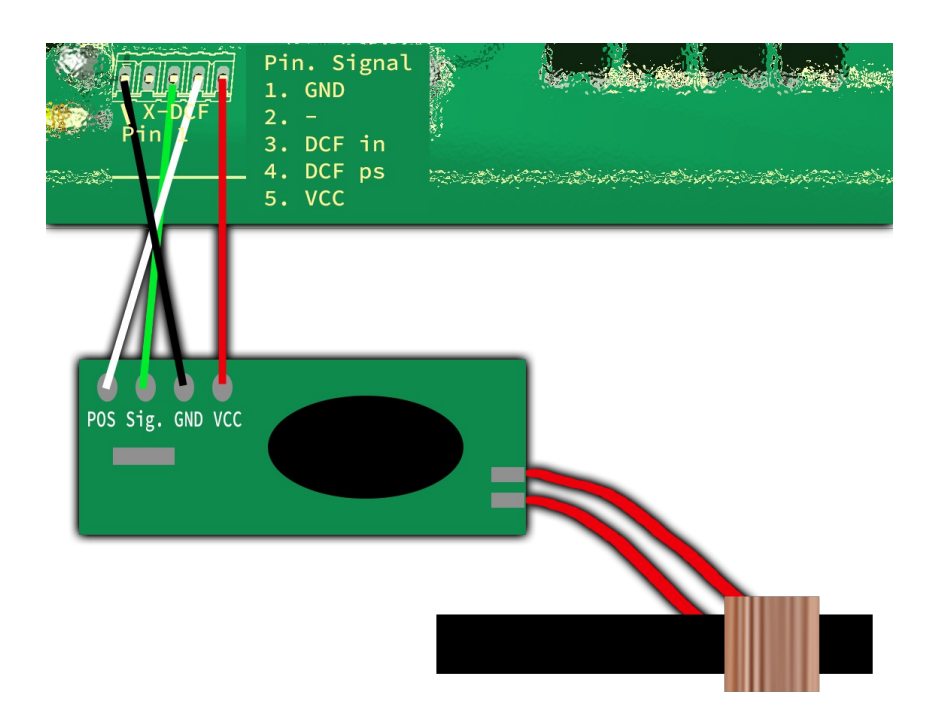

Abbildung 4: DCF Verbindung mit VCC und PowerSave

Hier ist die Verdrahtung mit VCC und dem PowerSave Signal zu sehen. Hier wird das Empfangsmodul nur während die Analyse durchgeführt wird eingeschaltet. Eine Versorgung mit Spannung ist dauerhaft.

### Netzteil Eigenschaften

Da die Uhr in der Regel am 230 Volt Stromnetz betrieben werden soll, wird ein Netzteil benötigt. Dieses kann ein normales Trafonetzteil sein oder auch ein Schaltnetzteil.

Trafonetzteil:

- Vorteile:
  - Günstig
  - Wenig Störungen für den DCF Empfang
- Nachteile:
  - Schwer
  - Je nach Leistung groß
  - Schlechter Wirkunggrad
  - Auch wenn die Schaltung wenig Leistung benötigt, kann eine gewisse Leistung benötigt werden
  - Höhere Stromkosten

Schaltnetzteil:

- Vorteile:
  - Leicht
  - Klein
  - Guter Wirkungsgrad ist möglich
  - Standby mit sehr geringem Leistungsbedarf möglich
  - Geringere Stromkosten als beim Trafonetzteil
- Nachteile:
  - Größere Störungen für den DCF Empfang
  - In der Regel etwas teurer

Schaltnetzteile sollten bevorzugt genommen werden, leider haben diese den Nachteil das viele den DCF Empfang stören können und sich dadurch die DCF Uhr nicht synchronisiert.Häufig haben Schaltnetzteile mit einer PE Durchführung (dabei ist PE an Masse Angeschlossen) ein besseres Störverhalten, dies läst sich jedoch nicht pauschalisieren.Die in unserem Shop angebotenen Schaltnetzteile sind getestet und stören den DCF Empfang nur minimal.

#### WARNUNG

Verwenden Sie nur ein Netzteil mit galvanischer Trennung!

#### Temperatursensor

Der Temperatursensor dient zur Anzeige der Temperatur und es muss ein Analoger Sensor mit 10mV / 1°C sein. Dieser ist am Temperatursensoreingang (TempSen) anzuschließen.

#### Eigenschaften der Bauteile - Netzteil Eigenschaften

Ab Version 1.79-144 kann der Temperatursensor kalibriert werden und auch negative Temperaturen anzeigen. Die Kalibrierung geschieht zwar mit einer Nachkommastelle, die Anzeige ist allerdings immer Ganzzahlig.

Achten Sie bei der Montage des Temperatursensors darauf, das dieser keine Fremderwärmung erhält, eine Montage direkt auf der Leiterplatte kann unter umständern schon mehrere °C (Kelvin) unterschied machen!

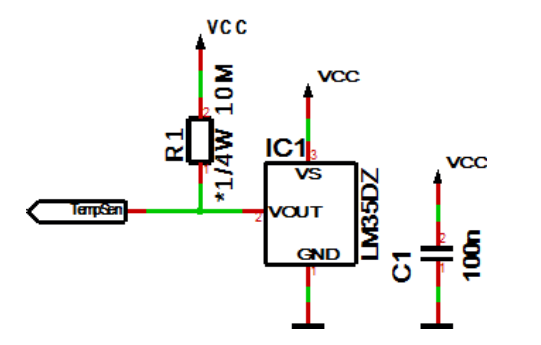

R1 ist optional für die Erkennung ob ein Sensor angeschlossen ist oder nicht, bei fester Verdrahtung ist dieser nicht notwendig.

#### Verfahren der Kalibrierung mit einem Temperaturwert

Eine Kalibrierung mit Temperaturwert kann von Ihnen mit einem entsprechenden Temperaturmessgerät selbst durchgeführt werden.

- 1. Messen Sie mit einem möglichst genauen Temperaturmessgerät die Temperatur, welche auch der angeschlossene Temperatursensor ausgesetzt ist, idealerweise sind beide Sensoren thermisch gekoppelt.
- 2. Wählen Sie im Menü Temperatur anzeigen aus und drücken Sie die + Taste länger als eine Sekunde, die aktuell gemessene Temperatur wird angezeigt.
- 3. Stellen Sie die Temperatur vom genauen Temperaturmessgerät ein und warten Sie kurz bis die Anzeige zurück springt.
- 4. Nun sollte die korrekte Temperatur auf dem Display erscheinen. Sollte dies nicht der Fall sein, wiederholen Sie den Vorgang.

#### Verfahren der Kalibrierung mit einem Offset Wert

Die Kalibrierung mit Offset Wert ist gedacht, wenn Sie ein Sensor mit vorher gemessenem Offset Wert kaufen.

- 1. Wählen Sie im Menü Temperatur anzeigen aus und drücken Sie die Taste länger als eine Sekunde, die aktuelle Offset Wert wird angezeigt.
- 2. Stellen Sie den gelieferten OffsetWert ein und warten Sie kurz bis die Anzeige zurück springt.
- 3. Nun sollte die korrekte Temperatur auf dem Display erscheinen. Sollte dies nicht der Fall sein, setzen Sie sich mit uns in Verbindung.

Die Kalibrierung bezieht sich lediglich auf den Offset, die Linearität kann nicht verändert werden!

## Aufstellen der DCF Uhr

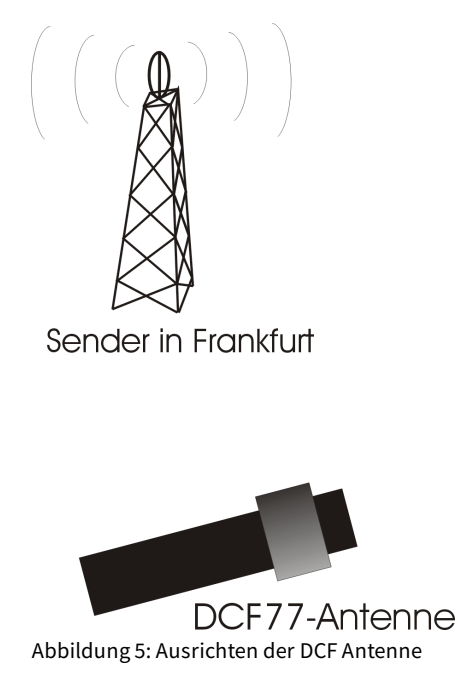

Die externe Antenne empfängt das DCF77-Signal und sollte nach Frankfurt ausgerichtet sein, wie in der Abbildung 5 zu sehen. Die Antenne sollte min. 1m von einem Monitor, Computer oder sonstiges störendes elektrisches Gerät entfernt platziert werden.

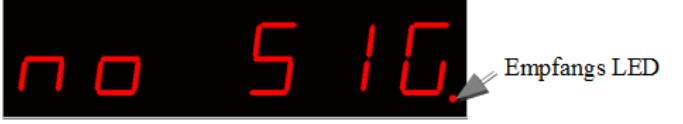

Beim Aufstellen kann die Empfangs LED als Orientierung der Empfangsqualität genutzt werden. Die LED muss im Abstand von einer Sekunde blinken.Ist die Antenne richtig ausgerichtet und das Signal stark genug, so ändert sich die Anzeige von "**no sig**nal, (Kein einwandfreies DCF77-Signal) in "**SEArCH**" (Suche nach der 59. Sekunde). Wurde die 59. Sekunde gefunden, so erscheint nun "**rEAd60**" (Einlesen der DCF Zeit) von nun an dauert es noch 60 Sekunden bis die Uhrzeit angezeigt wird.Wenn die Uhr nicht Synchron zur DCF Zeit läuft, blinkt die Empfangs LED im DCF Takt (Gangreserve im Betrieb), wenn dies im Menü aktiviert ist.Ändert sich die Anzeige nicht in "**SEArCH**", wird die Antenne wahrscheinlich durch ein Gerät gestört oder die Antenne sitzt zu dicht an den Displays.Da die DCF-Antenne so empfindlich ist das das Display diese im Nahfeld stören kann, gibt es die Möglichkeit die Helligkeit vom Display während der Synchronisierung zu verringern oder sogar zu deaktivieren. Dieses Problem haben auch alle anderen DCF Uhren die LEDs im Multiplexbetrieb als Anzeigen benutzen.Durch ein dunkleres Display kann die DCF-Antenne wesentlich dichter am Display montiert werden.

## Synchronisieren mit aktivem Display

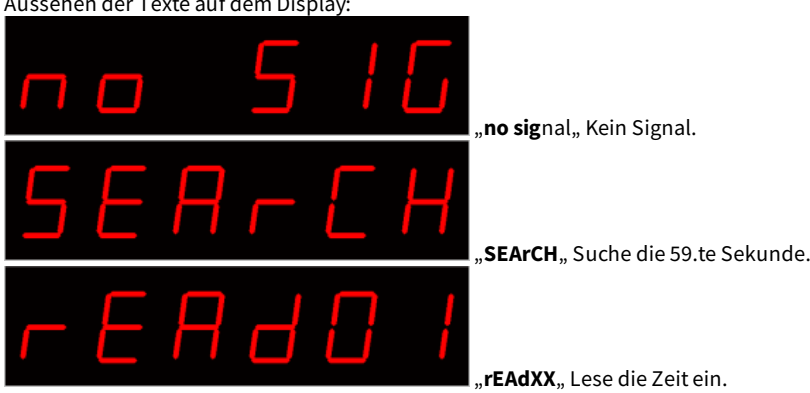

Dieser Modus ist aktiv wenn im Menü unter dem Punkt "receive brightness" die Helligkeit > 0 eingestellt ist. Aussehen der Texte auf dem Display:

## Synchronisieren mit deaktiviertem Display

Dieser Modus ist aktiv wenn im Menü unter dem Punkt "receive brightness" die Helligkeit 0 eingestellt ist. Beim synchronisieren mit deaktiviertem Display wird nur ein Dezimalpunkt zur Orientierung angezeigt.

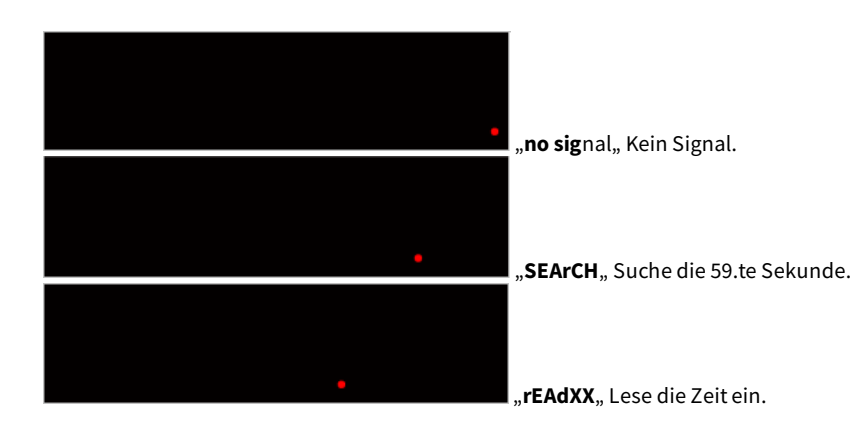

## Tastenbeschreibung

### Übersicht der Tasten

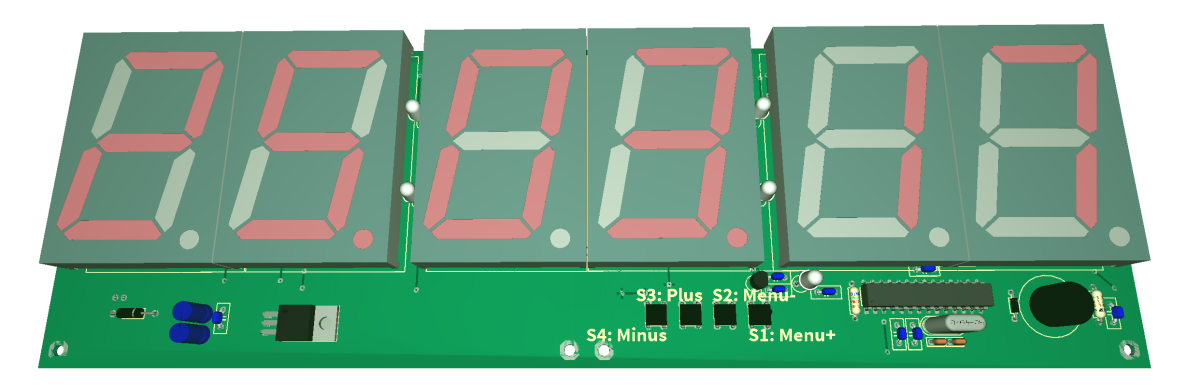

#### **Tasten Funktionen**

| Menü+       | Öffnet das Menü, nächste Einstellung                                             |
|-------------|----------------------------------------------------------------------------------|
| Menü-       | Öffnet das Menü, vorherige Einstellung                                           |
| Plus bzw. + | Funktionstaste, in der Regel +, On bzw. in ein Untermenü springen oder verlassen |
| Minus bzw   | Funktionstaste, in der Regel - bzw. Off                                          |

Zum Öffnen des Menüs müssen Sie nur eine der Menütasten drücken. Mit der Menütaste+ navigieren Sie vorwärts und mit der Menütasteentsprechend rückwärts.

#### **Allgemeine Tastenfunktionen**

- Ein Untermenü wird immer mit der "Plus" bzw. "+" Taste geöffnet und bei der Menüanzeige "... E" kann es mit "Plus" bzw. "+" wieder verlassen werden.
- Bei Numerischen Eigenschaften, wird die Zahl mit der Taste "Plus" bzw. "+" erhöht und mit der Taste "Minus" bzw. "-" niedriger.
- Wenn es eine On (an) / Off (aus) Eigenschaft ist, dann setzt "Plus" bzw. "+" On (an) und "Minus" bzw. "-" Off (aus).
- Bei Listen wird durch "Plus" bzw. "+" Taste der Wert entsprechend der Reihenfolge verändert, mit "Minus" bzw. "-" geschieht dies entgegengesetzt.
- Im Spezialfall ist dies neben den Bildern nochmals genau beschrieben.

## Menü

| Ebene 1                       | Ebene 2                                                                                                    |
|-------------------------------|----------------------------------------------------------------------------------------------------|
| Normal↓                       |                                                                                                    |
| Anzeigemodus der<br>Uhr∜      |                                                                                                    |
| Temperatur<br>anzeigen∜       |                                                                                                    |
| Wecker∜                       | Wecker aktivieren →Wecker Uhrzeit, Stunde →Wecker Uhrzeit, Minute →Wecker Snooze Zeit →Wartezeit für Summer/Ton<br>→Maximale Weckzeit →Wecker verlassen ひ                                                                                                    |
| Helligkeit↓                   | Helligkeit Menü →Helligkeit maximal →Helligkeit minimal →Automatische Helligkeit →Geschwindigkeit für die automatische<br>Helligkeitsanpassung →Faktor für die automatische Helligkeitsanpassung →Offset für die automatische<br>Helligkeitsanpassung →Standby aktivieren →StandBy Startstunde →StandBy Endstunde →StandBy Helligkeit<br>→Helligkeitsmenü verlassen ひ |
| DCF↓                          | DCF Aktiv →Empfangshelligkeit →Empfangsstunde →Empfangsstatusanzeige →DCF Eingangs-PullUp →DCF Eingang<br>invertieren →Powersave Pin invertieren →DCF Empfindlichkeit →DCF verlassen ひ                                                                                                    |
| Uhr Einstellungen∜            | Stunde einstellen →Minute einstellen →Jahr einstellen →Monat einstellen →Tag einstellen →Wochentag →Zeit setzen<br>→Quarz kalibrieren →Exit Uhr Menü ひ                                                                                                    |
| Informationsbereich <b></b> ₩ |                                                                                                    |
| IC Nummer <b></b> ∜           |                                                                                                    |

### Tastenbeschreibung - Übersicht der Tasten

#### Firmven version

↓: Nächster Eintrag im Hauptmenü.

Ebene 2

→: Nächster Eintrag im Untermenü.

간: Das Untermenü startet erneut.

### Normal

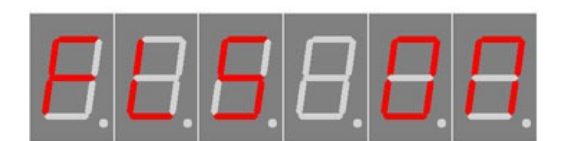

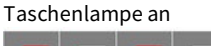

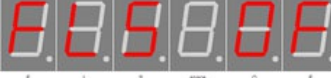

Taschenlampe aus

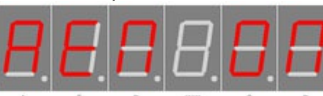

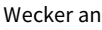

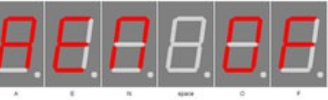

Wecker aus

### Anzeigemodus der Uhr

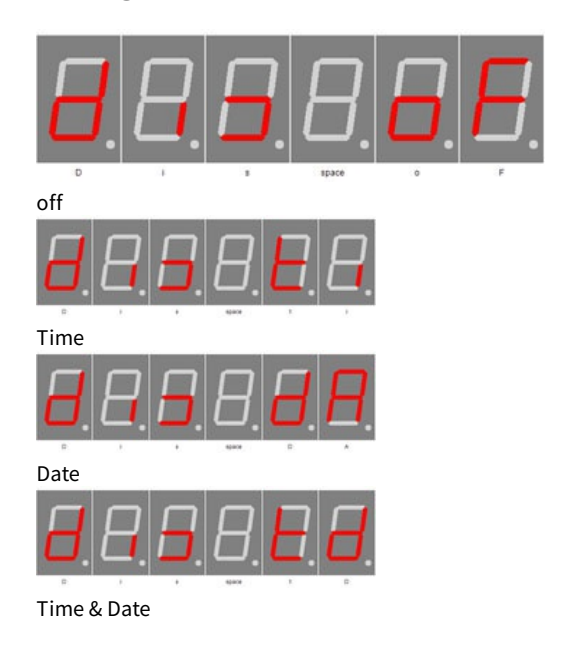

Normaler Modus, ausserhalb des Menüs.

Hier hat die Plus (+) Taste die Funktion den Alarm Temporär ein bzw. aus zu schalten.

Die Minus (-) Taste schaltet das Display auf 100% (Taschenlampe, automatische Helligkeitsregelung ist ausgeschaltet) bzw. auf die normale Hellgikeit zurück.

Mit Plus (+) und Minus (-) stellen Sie den Modus für die Zeit und Datumsanzeige ein.

- OF: Zeigt keine Zeit / Datum an. Wenn die Temperaturanzeige aktiv ist, dann wird dauerhaft die Temperatur angezeigt. Wenn keine Temperaturanzeige möglich oder aktiv, dann werden Striche (-) in der Anzeige angezeigt.
- ti: Zeigt nur die Uhrzeit.
- dA: Zeigt nur das Datum.
- td: Zeigt Uhrzeit und Datum abwechselnd an.

#### WICHTIGER HINWEIS

Wenn die Temperaturanzeige aktiv ist, immer mit der Temperaturanzeige abwechseln.

## Temperatur anzeigen

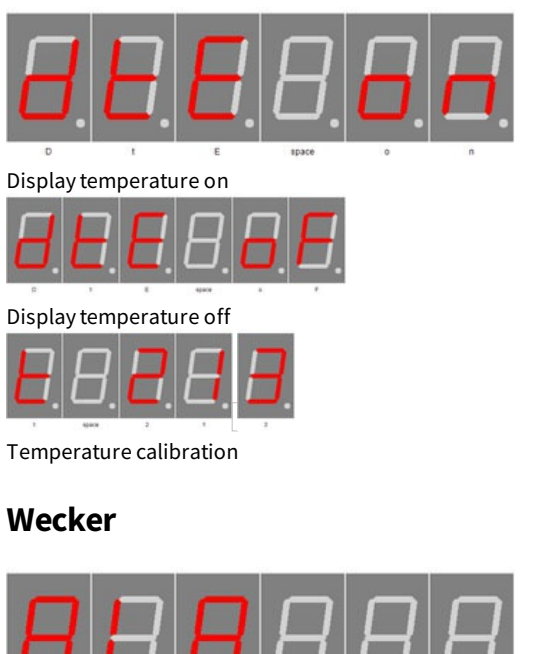

Aktiviert die Temperaturanzeige. Plus (+) aktiviert den Temperaturanzeige und Minus (-) deaktiviert diese.

Lange Plus (+) drücken aktiviert die Kalibrierung per Temperatureingabe, lange - drücken aktiviert die Kalibrierung per Offset-Wert. Näheres finden Sie im Kapitel "Temperatursensor" - "Verfahren der Kalibrierung ...".

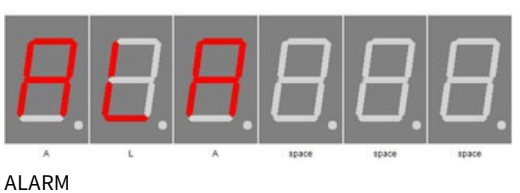

Mit Plus (+) gelangt man in den Untermenüpunkt Wecker.

| Wecker aktivieren      |                                                                                                    |
|------------------------|----------------------------------------------------------------------------------------------------|
|                        | Aktiviert den Wecker. Plus (+) stellt den Wecker an "AEN ON" und Minus (-)<br>stellt diesen aus "AEN OF".                 |
| ALARM ON               |                                                                                                    |
| Wecker Uhrzeit. Stunde |                                                                                                    |
| 88888                  | Mit Plus (+) und Minus (-) stellen Sie die Stunde in der geweckt werden<br>soll ein.Die Zahl kann zwischen 0 und 23 sein. |
| Alarm hour             |                                                                                                    |
| Wecker Uhrzeit, Minute |                                                                                                    |
|                        | Mit Plus (+) und Minus (-) stellen Sie die Minuten für das Wecken ein.Die<br>Zahl kann zwischen 0 und 59 sein.            |
| Alarm minute           |                                                                                                    |

\_\_\_\_

| Wecker Snooze Zeit                               | Mit Plus (+) und Minus (-) stellen Sie die Minuten für die Snooze Funktion<br>ein.Die Zahl kann zwischen 1 und 30 sein                                                                   |  |
|--------------------------------------------------|----------------------------------------------------------------------------------------------------|--|
|                                                  | WICHTIGER HINWEIS<br>Wird "Alarm maximum time" kürzer als Alarm snooze time gewählt,                                                                                                    |  |
|                                                  | Die Snooze (Schlummerfunktion) kann im Alarm-/Weckmodus mit Plus<br>(+) und Minus (-) aktiviert und mit den Menütasten kann der Wecker                                                   |  |
| Alarm snooze time                                | beendet werden.                                                                                                    |  |
| Wartezeit für Summer/Ton                         | Verwenden Sie die Tasten Plus (+) und Minus (-) zum Einstellen der<br>maximalen Alarmdauer in Minuten Die Zahl kann zwischen 0 und 10 sein                                               |  |
|                                                  | WICHTIGER HINWEIS<br>Wird "Alarm sound delay" länger als maximale Alarm Zeit gewählt, dann<br>wird beim Wecken nur das Display auf 100% Helligkeit gestellt! Der<br>Summer ertönt nicht! |  |
| Alarm sound delay                                |                                                                                                    |  |
| Maximale Weckzeit                                |                                                                                                    |  |
| Alarm after time                                 | Mit Plus (+) und Minus (-) stellen Sie die maximale Dauer in Minuten für<br>den Alarm.Die Zahl kann zwischen 2 und 60 sein.                                                              |  |
| Wecker verlassen                                 |                                                                                                    |  |
| Alarm exit                                       | Mit Plus (+) verlässt man das Untermenü Wecker.                                                                                                    |  |
| Helligkeit                                       |                                                                                                    |  |
| Brightness                                       | Mit Plus (+) gelangt man in den Untermenüpunkt Helligkeit.                                                                                                    |  |
| Helligkeit Menü                                  |                                                                                                    |  |
| B.B.B.B.B.B.B.<br>B.B.B.B.B.B.B.B.<br>Brightness | Mit Plus (+) und Minus (-) stellen Sie die Helligkeit vom Menü ein.Die Zahl<br>kann zwischen 10 und 25 liegen, wobei 10 am dunkelsten menu und 25<br>am hellsten ist.                    |  |
|                                                  |                                                                                                    |  |

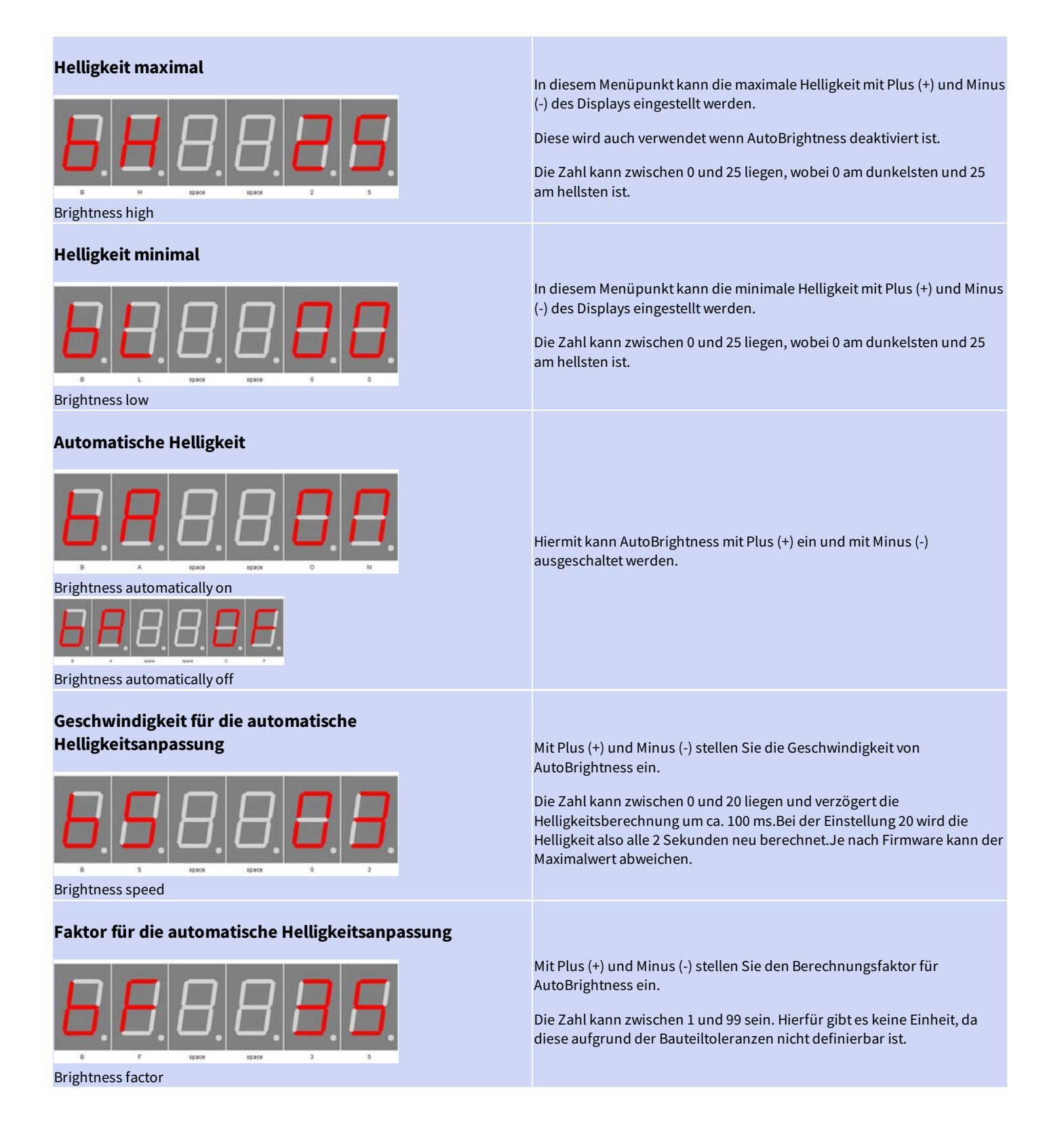

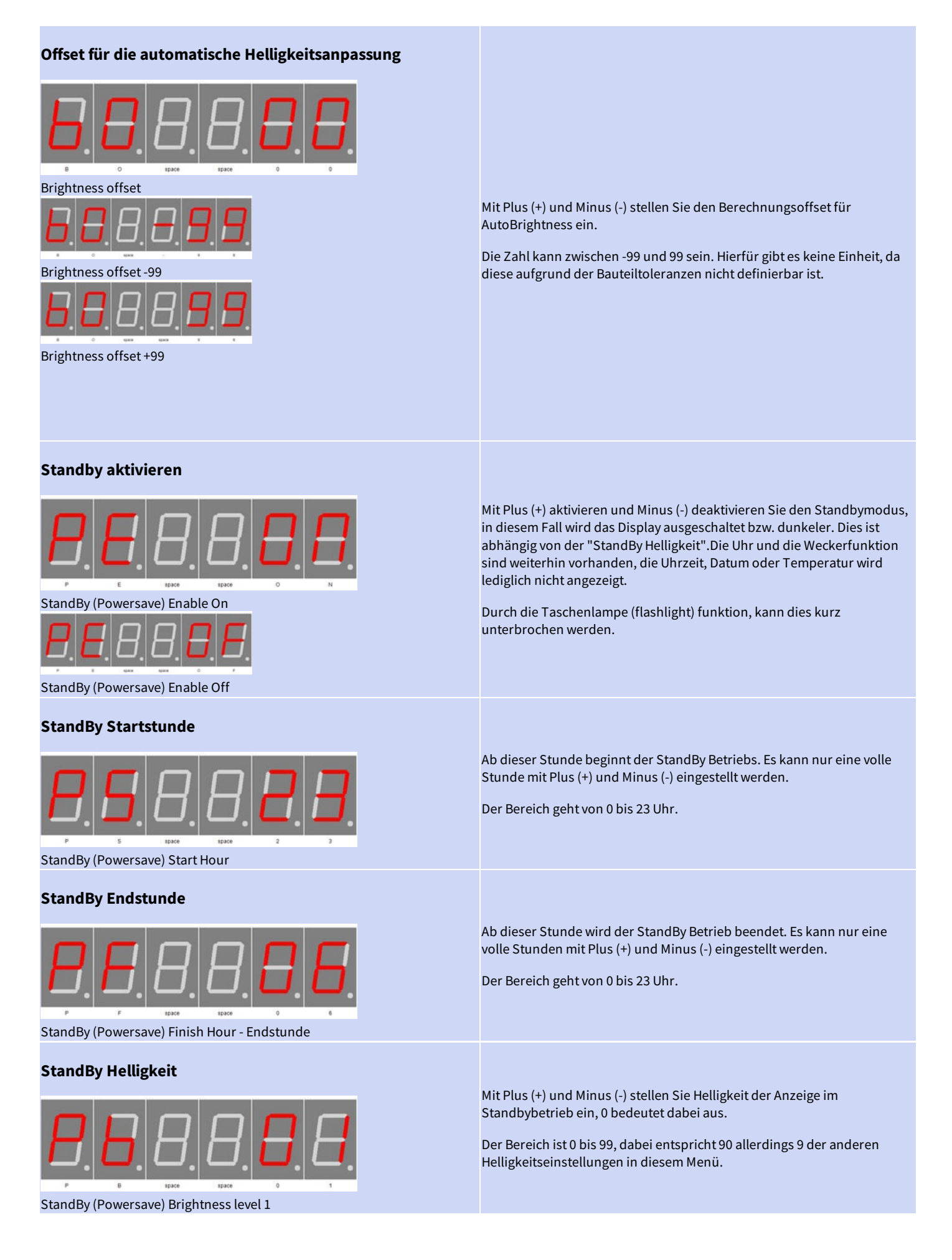

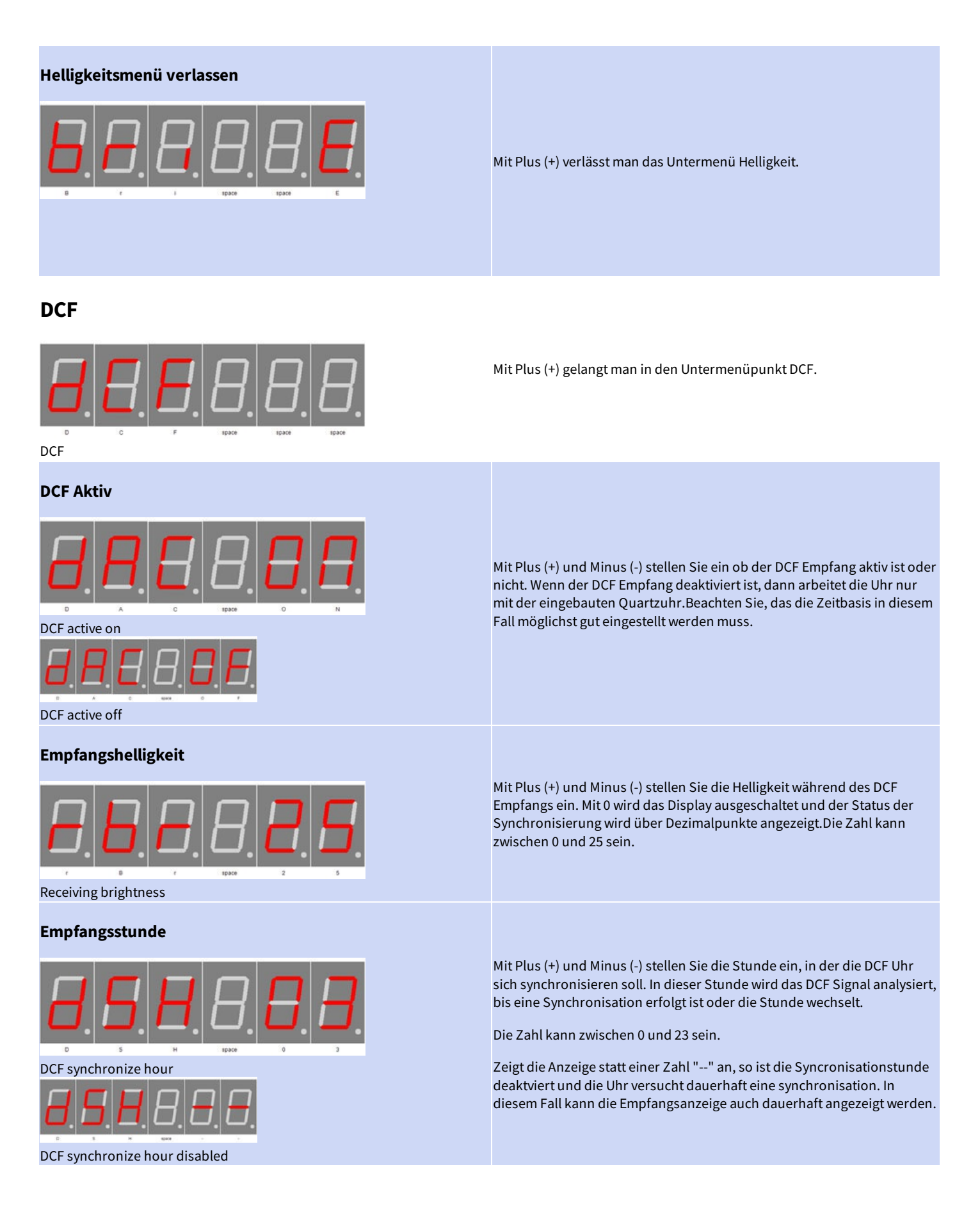

|                                                                                                  | Mit Plus (+) und Minus (-) stellen Sie den Modus für die Empfangs LED ein,<br>diese stellt das Empfangssignal dar.Die Zahl kann zwischen 0 und 2 sein.                                                                                                    |
|--------------------------------------------------------------------------------------------------|----------------------------------------------------------------------------------------------------|
| Empfangsstatusanzeige                                                                            | <ul> <li>0: Nur bis sich die Uhr einmal synchronisiert hat.</li> <li>1: Zeigt das Empfangssignal wenn die Uhr nicht Synchronisiert mit<br/>dem DCF77 Signal ist.</li> <li>2: Stellt während der Synchronisationsphase das Empfangssignal<br/>immer auf der Empfangs LED dar, unabhängig von dem DCF77<br/>Synchronisationflag.</li> <li>Nur während die Uhr versucht das DCF Signal zu empfangen, siehe<br/>"Empfangsstunde".</li> </ul>                                                                                                    |
| DCF Eingangs-PullUp                                                                              |                                                                                                    |
| DCF input pull up auto<br>DCF input pull up auto<br>DCF input pull up on<br>DCF input pull up on | <ul> <li>DCF77 Eingangspin mit PullUp</li> <li>AU: Pull Up wird automatisch eingestellt ( default ).<br/>AU wird mit der Plus (+) Taste aktiviert.</li> <li>ON: Pull Up Widerstand Eingeschaltet.</li> <li>OFF: Pull Up Widerstand ist ausgeschaltet.<br/>ON und OFF werden mit der Minus (-) Taste aktiviert und getoggelt.</li> <li>Conrad DCF Modul = ON</li> <li>ELV DCF Modul = ON</li> <li>Pollin DCF Modul (3,3 Volt) = OFF</li> <li>Keine Gewähr für Richtigkeit der Angaben und Änderungen der<br/>Hersteller.</li> </ul>                                                                                                    |
| DCF input pull up off                                                                            |                                                                                                    |
| DCF input invert off                                                                             | <ul> <li>DCF77 Eingangspin Invertieren</li> <li>AU: Eingang wird automatisch invertiert oder auch nicht (default).<br/><i>AU wird mit der Plus (+) Taste aktiviert.</i></li> <li>ON: Eingang invertiert</li> <li>OFF: Eingang nicht invertiert<br/><i>ON und OFF werden mit der Minus (-) Taste aktiviert und getoggelt.</i></li> <li>Conrad DCF Modul = für PIN3 ON und PIN4 OFF</li> <li>ELV DCF Modul = ON</li> <li>Pollin DCF Modul (3,3 Volt) = OFF</li> <li>Keine Gewähr für Richtigkeit der Angaben und Änderungen der<br/>Hersteller.</li> <li>Wenn die empfangs LED im Sekundentakt <u>aus geht, muss die Einstellung</u><br/>invertiert werden.</li> </ul> |
| Powersave Pin invertieren                                                                        | Invertierung und Minus (-) deaktiviert diese:                                                                                                    |
|                                                                                                  | <ul> <li>ON: Power On/Off Ausgang ist invertiert (Modul On bei GND)</li> <li>OFF: Power On/Off Ausgang ist nicht invertiert. (Modul On bei VCC)</li> <li>Conrad DCF Modul = Kein Power On / Off Eingangspin vorhanden</li> <li>ELV DCF Modul = Kein Power On / Off Eingangspin vorhanden</li> <li>Pollin DCF Modul (3,3 Volt) = ON</li> </ul>                                                                                                    |
| DCF powersave invert on<br>DCF powersave invert off                                              | Keine Gewähr für Richtigkeit der Angaben und Änderungen der<br>Hersteller.<br>Lesen Sie die Anleitung des Empfangsmoduls, um die Einstellung für den<br>Power On / Off Pin vom DCF Modul richtig einzustellen. Viele Module<br>haben diesen Pin nicht, dann kann die Einstellung ignoriert werden.                                                                                                    |

## 08.08.2024

| DCF Empfindlichkeit | Mit Plus (+) und Minus (-) stellen Sie die DCF Sensitivität ein. 1 hat eine                                                                                                    |
|---------------------|----------------------------------------------------------------------------------------------------|
|                     | sehr geringe Toleranz und 6 hat die höchste Toleranz für den<br>Empfang.Die Sensitivität sollte so klein wie möglich eingestellt werden,<br>um fehlerhaftes Empfangen zu vermeiden.Die Zahl kann zwischen 1 und<br>6 sein. Unter Toleranz ist die Abweichung vom High und Low des<br>Zeitsignals zu verstehen, d.h. 100 bzw. 200 ms des DCF-Signals. |
| DCF sensitivity     |                                                                                                    |
| DCF verlassen       |                                                                                                    |
|                     | Mit Plus (+) verlässt man das Untermenü DCF.                                                                                                    |
|                     |                                                                                                    |
| Uhr Einstellungen   |                                                                                                    |
|                     | Mit Plus (+) gelangt man in den Untermenüpunkt Uhren.                                                                                                    |
| Stundo sinstellon   |                                                                                                    |
| change time         | Mit Plus (+) und Minus (-) stellen Sie die Stunde ein.<br>Die Zahl kann zwischen 0 und 23 sein.                                                                                                    |
| Minute einstellen   |                                                                                                    |
|                     | Mit Plus (+) und Minus (-) stellen Sie die Minute ein.<br>Die Zahl kann zwischen 0 und 59 sein.                                                                                                    |
| change time         |                                                                                                    |
| Jahr einstellen     |                                                                                                    |
| Change year         | Mit Plus (+) und Minus (-) stellen Sie die Jahr ein.<br>Die Zahl kann zwischen 2000 und 2099 sein.                                                                                                    |
|                     |                                                                                                    |
|                     |                                                                                                    |

| Monat einstellen                                      |                                                                                                    |
|-------------------------------------------------------|----------------------------------------------------------------------------------------------------|
|                                                       | Mit Plus (+) und Minus (-) stellen Sie den Monat ein<br>Die Zahl kann zwischen 1 und 12 sein.                                    |
| change month                                          |                                                                                                    |
| Tag einstellen                                        |                                                                                                    |
| <b>E B B B B B C C C C C C C C C C</b>                | Mit Plus (+) und Minus (-) stellen Sie den Tag ein, limit ist je nach Monat<br>Die Zahl kann zwischen 1 und 28, 29, 30, 31 sein. |
| Wochentag                                             |                                                                                                    |
|                                                       |                                                                                                    |
| Monday - Montag                                       |                                                                                                    |
| Tuesday - Dienstag                                    |                                                                                                    |
| Wednesday - Mittwoch                                  | Zeigt den Wochentag von dem eingestellten Datum an.                                                                              |
| $\Box$ , $\Box$ , $\Box$ , $\Box$ , $\Box$ , $\Box$ , |                                                                                                    |
| Thursday - Donnerstag                                 |                                                                                                    |
|                                                       |                                                                                                    |
| Friday - Freitag                                      |                                                                                                    |
| 8.8.8. <b>5</b> .8.8.                                 |                                                                                                    |
| Saturday - Samstag                                    |                                                                                                    |
|                                                       |                                                                                                    |
|                                                       |                                                                                                    |

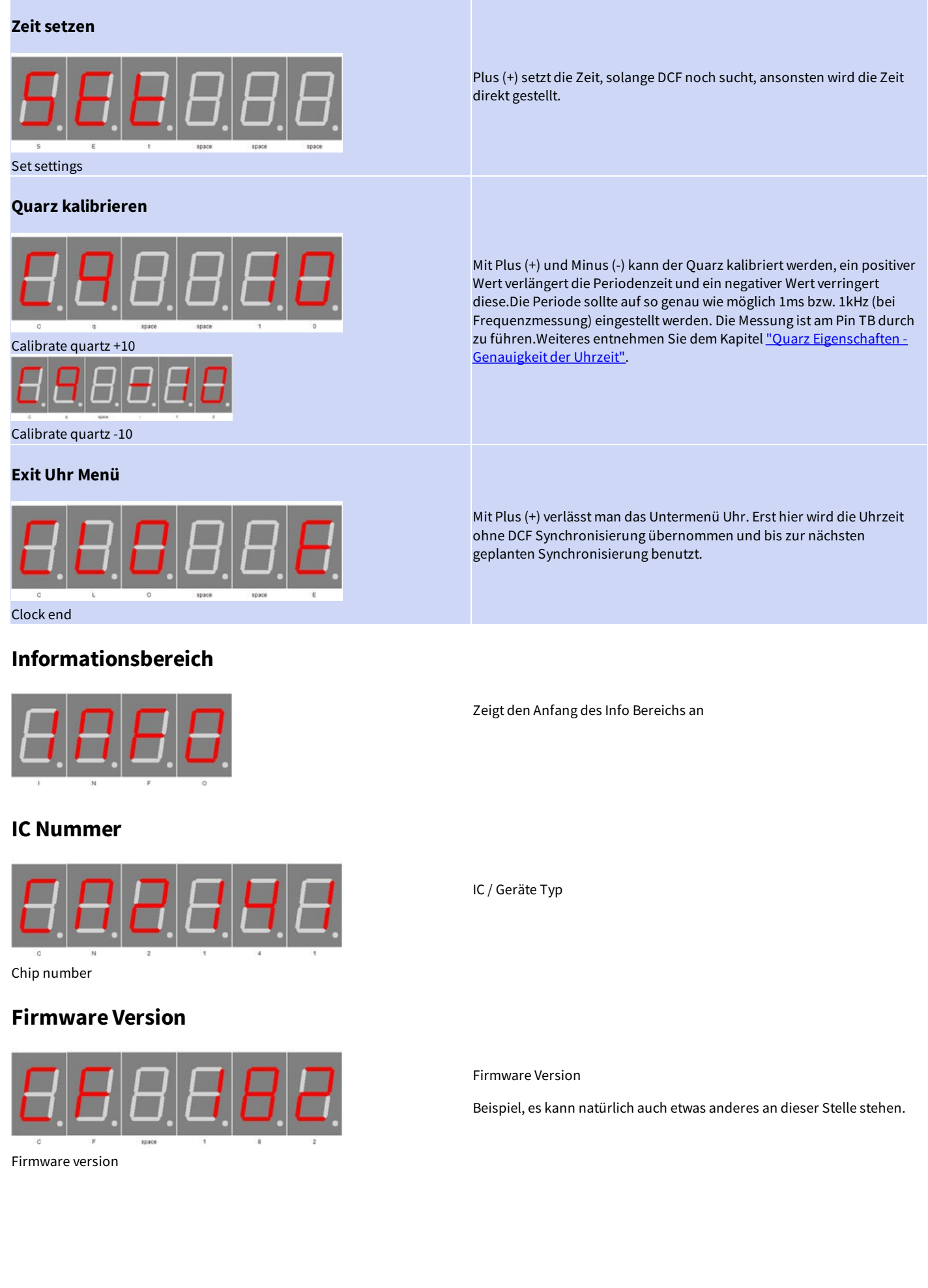

## Menüende

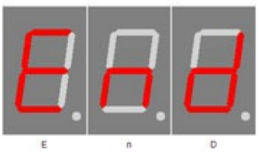

End

Ende des Menüs, blendet nach 2 Sekunden automatisch aus.

## Anhang

## **Bootloader-Handhabung**

#### IC/Modul/Gerät in den Bootloader Modus starten

- 1. Schalten Sie das IC/Modul/Gerät aus.
- Verbinden Sie den UART adapter (USB → 3,3 Volt bzw. 5 Volt UART oder RS232 → 3,3 Volt bzw. 5 Volt UART).
   "RXD" → UART Adapter TXD und "TXD" → UART Adapter RXD.
- 3. Drücken Sie Taster S1, versorgen das IC/Modul/Gerät mit Spannung und lassen diesen Taster nicht los bis sie ein kurzen PIEP gehört haben. Das Display ist dabei aus.
- 4. Nun können Sie sich mit dem Firmware Upload Tool verbinden.

WARNUNG

#### Falscher UART Pegel

Wird ein falscher Spannungs-Pegel (z.B. direkt RS232, ± 12 Volt ) verwendet kann der UART Adapter oder das IC/Modul/Gerät beschädigt oder zerstört werden. Im ungünstigsten Falle kann Überhitzung und Feuer entstehen!

WICHTIGER HINWEIS

#### Defekte Firmware

Defekte Firmware erkennen Sie folgender massen: Je sekunde kommt ein kurzer PIEP.

#### Mit dem Firmware Upload Tool ein Update einspielen

- 1. Laden Sie sich von www.stefpro.biz das aktuelle Upload tool herrunter: SP Firmware UP
- 2. Starten Sie das Tool
- 3. Wählen Sie den COM Port aus.
- 4. Drück Sie den Button "Load" und wählen eine Firmware, welche Sie zuvor von SP Firmware UP herrunter geladen haben aus.
- 5. Drücken Sie nun den Button "Connect", es werden die Daten vom IC/Modul/Gerät gelesen und die konpatibilät der neuen Firmware zu dem IC/Modul/Gerät wird überprüft
- 6. Ist ein Upload möglich, können Sie nun den Button "Upload Firmware" drücken. Der Upload beginnt und darf nicht unterbrochen werden.

WICHTIGER HINWEIS

#### Firmware Upload Unterbrechung

Wird der Firmware Upload unterbrochen oder eine ungeeignete Firmware hochgeladen, so kommt es zu einer Defekten Firmware, das IC kann nur noch im Bootloader Modus betrieben werden.

## 7 Segment Zeichen

Die Symbolik der einzelnen Zeichen:

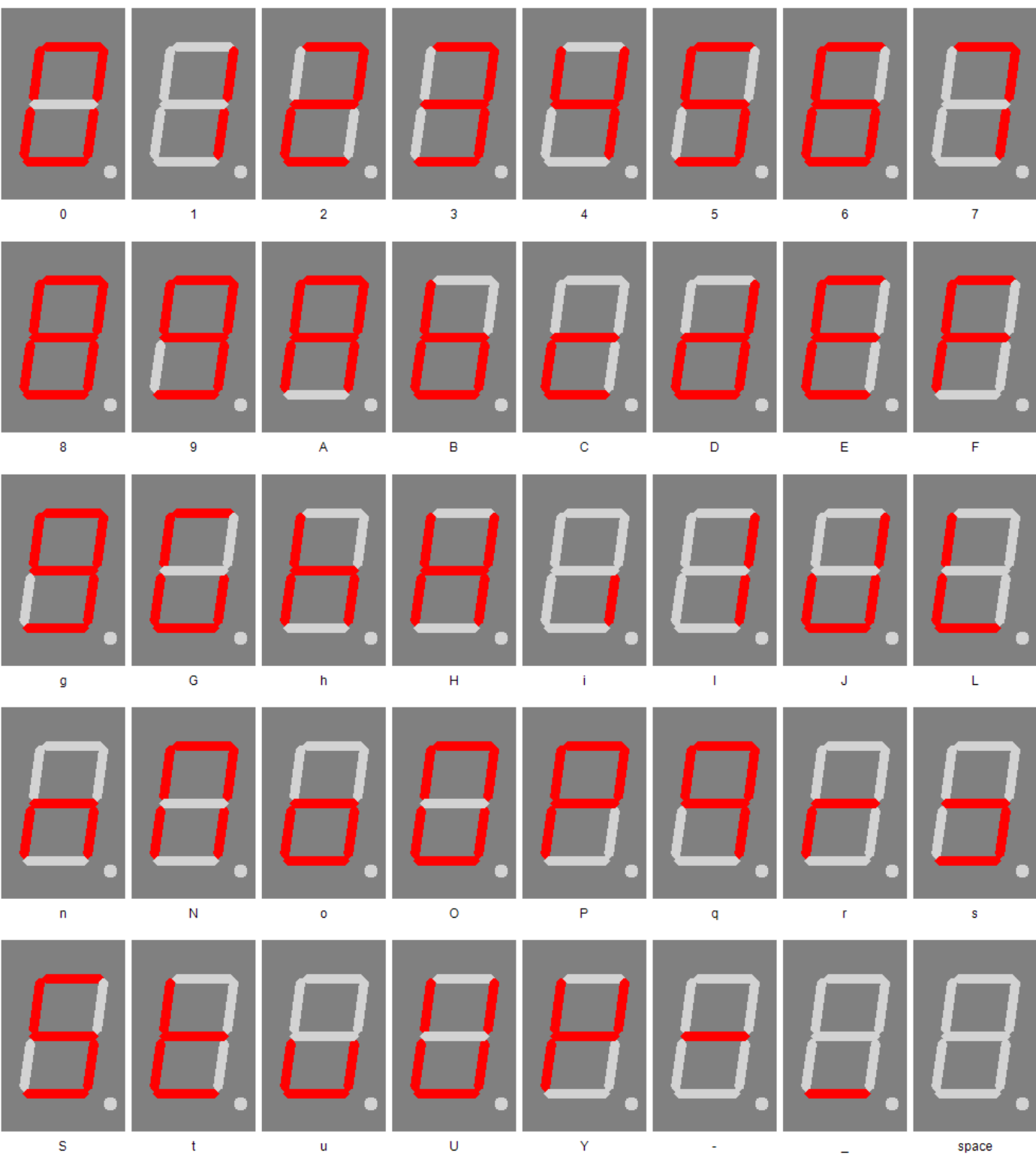

## 5 (

## Change log

## Sicherheit

20.03.2017 - 1.0.3 - ADD Add ESD note

## **DCF-Modul Eigenschaften**

Change log - Netzteil Eigenschaften

21.11.2016 - 1.0.1 - ADD Add list of tested modules 20.03.2017 - 1.0.3 - ADD Update list of tested modules, add standard pin assingment

### Netzteil Eigenschaften

21.12.2019 - 1.0.5 - ADD Add SNT description

#### Temperatursensor

22.03.2021 - 2.0.1 - ADD Add add temperatur sensor and calibration description

### **Tag einstellen**

23.04.2017 - 1.0.4 - ERROR Bugfix wrong title, this sets the day not the month.

## Haftung, Urheberrechtlicher Hinweis und Gewährleistung

### Definitionen

- "Modul": Eine Leiterplatte die ohne Gehäuse geliefert wird und zum Einbau bestimmt ist.
- "Hersteller des gesamten Gerätes": Der Hersteller des gesamten Gerätes ist die natürliche oder juristische Person die ein Gerät montiert, welches ohne besonderem Fachwissen zur Funktion gebracht werden kann. Z.B. einfacher Anschluss an das Netz über einen Euro, Schutzkontaktstecker oder durch Anschluss eines Netzteils.

### Haftung

- Obwohl die in diesem Dokument enthaltenen Informationen mit größter Sorgfalt auf Richtigkeit und Vollständigkeit überprüft wurden, kann für Fehler und Versäumnisse keinerlei Haftungübernommen werden. StefPro behält sich das Recht vor, zu jeder Zeit unangekündigte änderungen an den hier beschriebenen Hardware- und Softwaremerkmalen vorzunehmen.
- StefPro liefert lediglich das zum einbauen bestimmte "Modul". Der "Hersteller des gesamten Gerätes" ist verpflichtet die gültigen VDE, CE und EMV Vorschriften einzuhalten. StefPro hat die Einhaltung der Vorschriften für dieses Modul stichprobenartig Überprüft. Da der Einbau nicht von StefPro durchgeführt wird, muss eine Zusätzliche Überprüfung nach Einbau der Module vom "Hersteller des gesamten Gerätes" geschehen.
- Es besteht keine Haftung für Schäden, die unmittelbar durch oder in Folge der Anwendung des "programmierten IC" entstehen, sowiefür Schäden aus chemischen oder elektrochemischen Einwirkungen von Wasser oder allgemein aus anomalen Umweltbedingungen.
- "Module" von StefPro dürfen nicht in kritischen Geräten genutzt werden. Bei missachten haftet ausschließlich der "Hersteller des gesamten Gerätes".

Dazu zählen:

- medizintechnische Geräte zum Implantieren oder leben erhalten.
- Kritische Geräte für die Raum und Luftfahrt, sowie Straßenverkehr.
- Sonstige Lebens wichtige Komponenten oder Systeme, wo ein Fehler lebensbedrohlich ist.
- Alle mit einem "Modul" von StefPro entwickelten Geräte müssen in Verantwortung des "Hersteller des gesamten Gerätes" ausreichend getestet werden, ummögliche Fehler zu entdecken.

### Sicherheithinweise

Da diese Module mit einer elektrischen Spannung betrieben werden, müssen die gültigen VDE-Vorschriften eingehalten werden.

- Bauteile und Module gehören nicht in Kinderhände!
- Das Modul entspricht den Bestimmungen der Schutzklasse III.
- Es darf auf keinem Fall Netzspannung (Spannung > der maximalen Betriebsspannung ) an dem Modul angelegt werden! Es besteht Lebensgefahr!
- Wenn anzunehmen ist dass ein gefahrloser Betrieb nicht mehr möglich ist, so ist das Modul / Gerät außer Betrieb zu setzen und gegen unabsichtlichen Betrieb zu sichern. Diese Annahme ist berechtigt,
  - wenn das Modul / Gerät sichtbare Beschädigungen hat,
  - wenn das Modul / Gerät lose Teile enthält,
  - wenn das Modul / Gerät nicht mehr arbeitet
  - nach längerer Lagerung unter ungünstigen Verhältnissen (z.B. im Freien oder in feuchten Räumen)

Achten Sie auf die richtige Spannung und den Anschluss des "Moduls". Spannungs- und / oder Verbindungsfehler sind außerhalb unserer Kontrolle. Wir können daher keine Haftung für daraus entstehende Schäden übernehmen.

### Bestimmungsgemäßer Betrieb

- Die verwendeten Bauteile und Komponenten sind f
  ür eine Temperatur zwischen 0 °C ... +45 °C ausgelegt, daher darf das Ger
  ät nur in diesem
  Temperaturbereich betrieben und gelagert werden. Daher ist die Nutzung innerhalb eines Geb
  äudes vorgesehen, was den vorgegebenen
  Umweltbedingungen entspricht. W
  ährend des Transports darf die Temperatur zwischen -10 °C ... +50°C betragen.
- Hat sich während des Transports oder der Lagerung Kondenswasser gebildet, müssen die Module ca. 2 Stunden akklimatisiert werden, bevor es in Betrieb genommen wird.
- Es darf nicht in einer erhöhten Staubbelastung, hohen Luftfeuchtigkeit, bei Explosionsgefahr sowie aggressiver chemischer Einwirkung betrieben werden.
- Achten Sie auf richtiger Bedienung und Anschluss. Bedien- und/oder Anschlussfehler liegen außerhalb unseres Einflussbereichs. Dadurch können wir leider keinerlei Haftung für Schäden übernehmen, die daraus entstehen.
- Der nicht bestimmungsgemäße Betrieb dieses Moduls kann dieses beschädigen, Personen- oder Sachschäden verursachen.

#### Haftung, Urheberrechtlicher Hinweis und Gewährleistung - Gewährleistung

- Es müssen die Sicherheitshinweise beachtet werden!
- Für alle Personen- und Sachschäden, die aus nicht bestimmungsgemäßer Verwendung entsteht, ist nicht der Hersteller, sondern der Betreiber verantwortlich.

### Gewährleistung

- StefPro gibt nur eine Gewährleistung auf das Modul und deren Firmware. Die Gewährleistung beschränkt sich ausschließlich auf den Austausch des Moduls innerhalb der Gewährleistungsfrist bei offensichtlichenDefekten der Hardware, sowie fehlerhafter Programmierung.
- Gewährleistungen bewirken weder eine Verlängerung der Gewährleistungsfrist noch setzen sie eine solche Frist neu in Lauf.
- Weitergehende oder hiervon abweichende Ansprüche sind ausgeschlossen, insbesondere solche auf Schadensersatz für außerhalb des Produktes entstandene Schäden. Unberührt davon bleiben Ansprüche, die auf unabdingbaren Vorschriften im Rahmen der gesetzlichenProdukthaftung beruhen.

### **Urheberrechtlicher Hinweis**

Die Schaltung und die Firmware auf den Modul von StefPro ist Urheberrechtlich geschützt. Unbefugte Vervielfältigung oder unbefugter Vertrieb der Modul mit diesem Programm oder eines Teils davon sind strafbar. Dies wird sowohl straf- als auch zivilrechtlichverfolgt und kann schwere Strafen und Schadensersatzforderungen zur Folge haben.

Stand 16.03.2017

## Entsorgungshinweise

Gerät nicht im Hausmüll entsorgen!

Dieses Module bzw. Geräte entsprechen der EU-Richtlinie über Elektronik- und Elektro-Altgeräte (Altgeräteverordnung) und darf daher nicht im Hausmüll entsorgt werden. Entsorgen Sie das Gerät über Ihre kommunale Sammelstelle für Elektronik-Altgeräte!

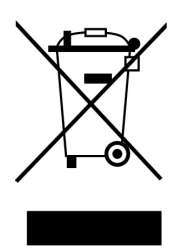

WEEE-Reg.-Nr.:

DE 58929072 (StefPro UG (haftungsbeschränkt) & Co. KG )

DE 78089358 (StefPro Einzellunternehmen bis zum 01.01.2015)

## Impressum

StefPro™ UG (haftungsbeschränkt) & Co. KG - Softwareentwicklung für Prozessoren

Dipl. Ing. (FH) Stefan Nannen

Theilenmoorstr. 11

26345 Bockhorn – Germany

Telefonnummer: +49-4452-709175 (achten Sie bitte auf unsere Geschäftszeiten)

Web:<u>http://www.stefpro.biz/</u>

E-mail: info@stefpro.biz